## School Health:

## Step 1 : Login

Type url <u>www.aphealth.co.in</u> in <u>Mozilla</u> web browser, you can see the following login screen , please enter your CHNC username and password (already provided user ids and passwords) with out any spell mistakes. After enter the user details please click on Login button.

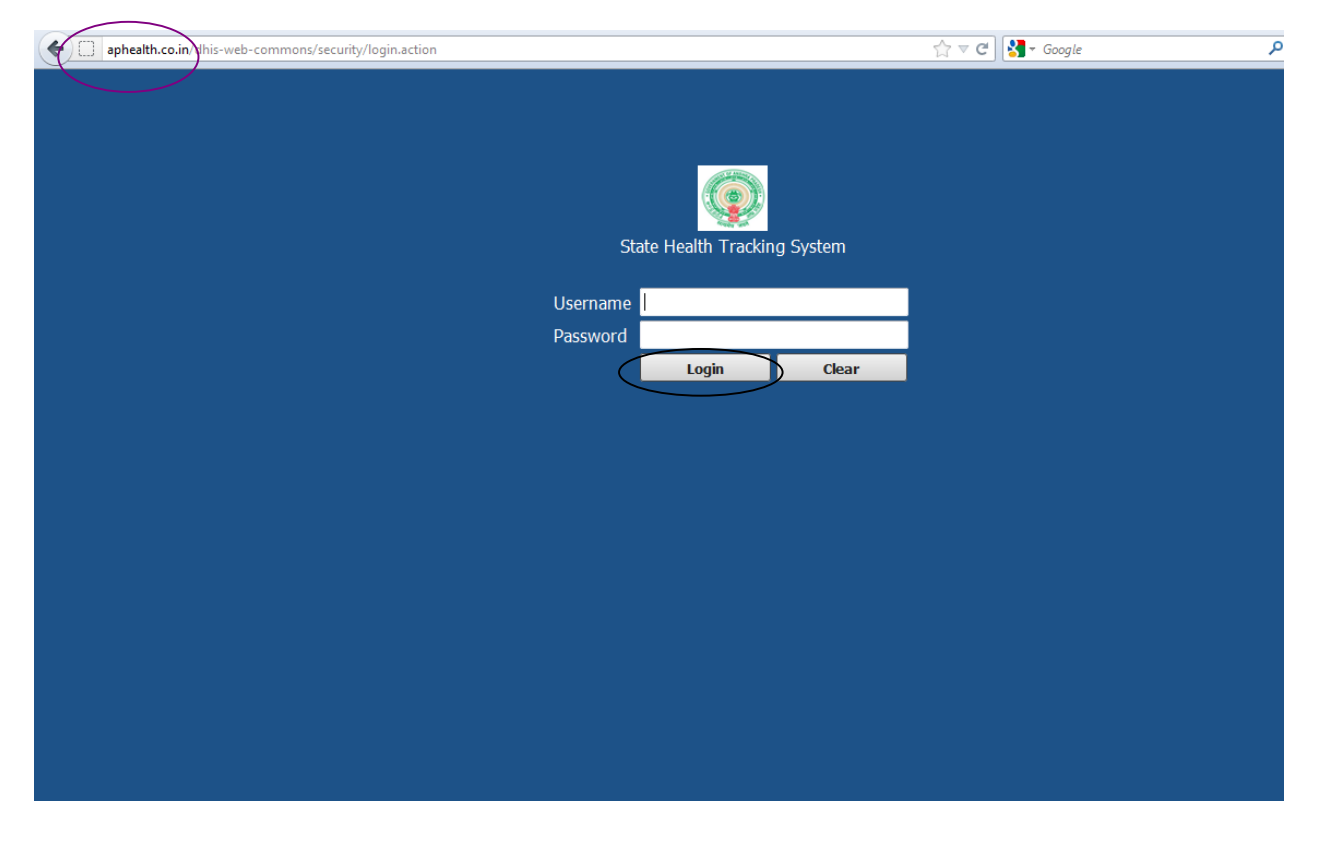

### Step 2: Register the beneficiary

After clicking the login page the following screen will appear, for registering new beneficiary, click on **Services** then select **Name based Data records** option. As highlighted in the bellow picture.

|                          |                                                                                                    | Tracking | g System - | Andhra Pr | adesh      | Mainte       | enance | Services         | Help        | Log out |                    |  |
|--------------------------|----------------------------------------------------------------------------------------------------|----------|------------|-----------|------------|--------------|--------|------------------|-------------|---------|--------------------|--|
| Tracker Dashboard        |                                                                                                    |          | w/         |           |            | - 10<br>- 10 |        | Name Based Di    | ata Records |         |                    |  |
|                          | India.                                                                                                    |          |            | Regis     | stered     |              |        | Data Analyser    |             | Sch     | ool Health Program |  |
|                          | and the second second second second second second second second second second second second second second second |          | Total      | 1         | 2012-03-28 | To           | tal    | Dashboard        |             | Total   | 2012-03-28         |  |
| ANDHRAPRADESH            |                                                                                                    |          | 3129       | 5         | 7          | 109          | 964    | Data Entry       |             | 20407   | 6                  |  |
|                          | Total :                                                                                                    |          | 3129       | 5         | 7          | 109          | 964    | Linelisting Data | Entry       | 20407   | 6                  |  |
| Total Enrolled By Facili | ity                                                                                                    |          |            |           |            |              | _      | Data Integration | 1997.94     |         |                    |  |
|                          | ř.                                                                                                    |          |            |           |            |              |        | Import-Export    |             |         |                    |  |
|                          | 2                                                                                                    |          |            |           |            |              |        | Mobile           |             |         |                    |  |
|                          |                                                                                                    |          |            |           |            |              |        | 010              |             |         |                    |  |
|                          |                                                                                                    |          |            |           |            |              |        | Denede           |             |         |                    |  |
|                          |                                                                                                    |          |            |           |            |              |        | Repons           |             |         |                    |  |
|                          |                                                                                                    |          |            |           |            |              |        | NRHM Reports     |             |         |                    |  |
|                          |                                                                                                    |          |            |           |            |              |        | Survey - Target  |             |         |                    |  |
|                          |                                                                                                    |          |            |           |            |              |        | Data Quality     |             |         |                    |  |
| ANDHRAPRADESH -          |                                                                                                    |          |            |           |            |              |        | Data Visualizer  |             |         |                    |  |
|                          |                                                                                                    |          |            |           |            |              |        |                  |             |         |                    |  |
|                          |                                                                                                    |          |            |           |            |              |        |                  |             |         |                    |  |
|                          |                                                                                                    |          |            |           |            |              |        |                  |             |         |                    |  |
|                          |                                                                                                    |          |            |           |            |              |        |                  |             |         |                    |  |
|                          |                                                                                                    |          |            |           |            |              |        |                  |             |         |                    |  |
|                          |                                                                                                    |          |            |           |            |              |        |                  |             |         |                    |  |
|                          |                                                                                                    |          |            |           |            |              |        |                  |             |         |                    |  |
|                          |                                                                                                    | 5000     | 40000      | 15000     | 20000      | 05000        | 20000  | 25000            |             |         |                    |  |
|                          | U.                                                                                                    | 3000     | 10000      | 10000     | 20000      | 25000        | 30000  | 32000            |             |         |                    |  |

## After select the Name based data records the following screen will appear.

|                                                                                                    | Tracking System - / | Andhra Pradesh                                                                                                    | Maintenance                                                         | Services                             | Help | Log out |
|----------------------------------------------------------------------------------------------------|---------------------|----------------------------------------------------------------------------------------------------|---------------------------------------------------------------------|--------------------------------------|------|---------|
| Registration <ul> <li>Beneficiary Registration</li> <li>Data Entry</li> <li>Name-based</li> <li>Multiple Name-based</li> <li>Anonymous Events</li> </ul> | Name-Ba             | Sed Data Records<br>Beneficiary Registration<br>intro_Beneficiary Registration<br>Name-based data entry<br>Enter data for beneficiaries and thei                                                                            | ir respective progra                                                | ms and                               | 1    |         |
| Reports <ul> <li>Program Summary</li> <li>Anonymous Event Reports</li> </ul> Activity Planning <ul> <li>Visit Plans</li> </ul>                           |                     | program stages.<br>Multiple name-based data entry<br>Enter data for multiple program stag<br>program. The entry screen gives an<br>Anonymous Events<br>Register anonymous events. The da<br>single event anonymous program. | ges and beneficiari<br>overview of the sta<br>ata to register is de | es for a<br>ge status.<br>fined by a |      |         |
| Beneficiary Aggregation Beneficiary Aggregation                                                                                                    |                     | Program Summary<br>View the summary report to get an o<br>provided for a program.<br>Anonymous Event Reports                                                                                                    | overview of the servi                                               | ices                                 |      |         |
|                                                                                                    |                     | Create reports based on anonymou<br>system. Gives an overview of data for<br>Visit Plans<br>View the visit plan to get an overview<br>completed visits.                                                                     | is events registered<br>or each event.<br>v of outstanding, pe      | d in<br>Inding and                   |      |         |

Now select the **beneficiary registration** option for registering beneficiaries, then the following screen will appear. Here please **select your PHC name from left side Organization unit**, when you select phc name it will show automatically on right side . Then click on **Addnew** button.

|                                                                                                    | Tracking System - Andhra Pradesh | Maintenance | Services           | Help     | Log out                   |                         |
|----------------------------------------------------------------------------------------------------|----------------------------------|-------------|--------------------|----------|---------------------------|-------------------------|
| t Registration Beneficiary                                                                                                    | Beneficiary management ⑦         |             | List All Beneficia | ries     | Viewing<br>beneficia      | the Registered<br>aries |
| eHndia eANDHRAPRADESH eADLABAD District eAH Bhainsa ePHC Kubeer ePHC Kubeer ePHC Kuntala eAH Mancherial (APVP) eCHC Boath                                                 | Search by Name or Identifier     |             |                    | *        | Search                    | new_                    |
| CHC Jainoor<br>CHC Khanapur<br>CHC Khanapur<br>CHC Luxetipet<br>CHC Mudhole<br>CHC Namoor<br>CHC Nirmal<br>CHC Utnoor<br>CHC Utnoor<br>CHNC Asifabad<br>ECHNC Bellampally | -                                |             |                    | Ac<br>be | lding new<br>eneficiaries |                         |

After select the addnew button the following screen will appear , here please enter the beneficiary basic details of the student. In that list you can see the National Health Id number that is not mandatory. After complete the entering details please press on **Add** button.

|                                                                                                    | Tracking System - Andhra Pradesh                                                                                                    | ) Maintenance                                                     | Services | Help | Log out |
|----------------------------------------------------------------------------------------------------|----------------------------------------------------------------------------------------------------|-------------------------------------------------------------------|----------|------|---------|
| C Registration                                                                                                    | <ul> <li>Register new beneficia</li> <li>Date of Registration*</li> <li>Demographics</li> </ul>                                                            | 2012-03-29                                                        |          |      |         |
| È-India<br>D-ANDHRAPRADESH<br>D-ADILABAD District<br>D-AH Bhainsa<br>D-PHC Kubeer<br>D-PHC Kuntala<br>D-AH Mancherial (APVP)<br>D-CHC Boath<br>D-CHC Sainoor<br>D-CHC Khanapur<br>D-CHC Luxettpet<br>D-CHC Luxettpet<br>D-CHC Mudhole<br>D-CHC Mudhole | Full Name<br>Gender*<br>DOB Type*<br>Date of Birth*<br>Blood group                                                                                         | [Please select]<br>Verified<br>[Please select]<br>Check duplicate |          | •    |         |
| CHC Nirmal                                                                                                    | Beneficiary Identifiers<br>National Health ID Number                                                                                                    |                                                                   |          |      |         |
| I EFCHNC Bellampally                                                                                                    | Details of Registered person         Gram Panchayat or Village *         Address         Caste         Register person Phone number         Add         Ba | [Please select]<br>ck to registration                             |          | •    |         |

### Enroll to Scholl health program:

After click on the add button, the following page will appear, here you can select the **school health program from the program list** and enter the **Health card issued date**. Then press **Enroll** button.

|                                                                                                    | Tracking \$ | System - Ar                                                                                        | dhra Pradesh                                                                       | Maintenance | Services | Help | Log out |  |  |
|----------------------------------------------------------------------------------------------------|-------------|----------------------------------------------------------------------------------------------------|------------------------------------------------------------------------------------|-------------|----------|------|---------|--|--|
| €<br>Registration<br>■ Beneficiary<br>BANDHRA PRADESH<br>BANDHRA PRADESH<br>BANDHRA PRADESH<br>BANNATAPUR District<br>BANNATAPUR District<br>BCHNC CALPaili<br>BCHNC CALPaili<br>BCHNC Banavaram<br>BCHNC Banavaram<br>BCHNC BANAVAR<br>BCHNC BANAVAR<br>BCHNC BANAVAR<br>BCHNC BANAVARAVAR<br>BCHNC BCHNC BANAVARAVAR<br>BCHNC BCHNC BANAVARAVAR<br>BCHNC BCHNC BANAVARAVAR<br>BCHNC BCHNC BANAVARAVARAVARAVARAVARAVARAVARAVARAVARAV |             | Seneficiary<br>Full Name:<br>Sender:<br>Date of Birth:<br>Age:<br>Back to regis<br>Enroll in progr | registered<br>testtest<br>F<br>2005-03-29<br>(7 yr)<br>situation                   |             | ×        | )    |         |  |  |
| CHNC Kanekal                                                                                                    | Tracking \$ | System - Ar                                                                                        | dhra Pradesh                                                                       | Maintenance | Services | Help | Log out |  |  |
|                                                                                                    |             | Geneficiary<br>Full Name:<br>Gender:<br>Date of Birth:<br>Age:<br>Back to regis                    | registered<br>test test<br>F<br>2005-03-29<br>(7 yr)<br>stration                   |             |          |      |         |  |  |
| <ul> <li>⊕CHNC CKPall</li> <li>⊖CHNC Dharmavaram</li> <li>⊕PHC Bathalapalli</li> <li>⊕PHC Kanaganepalli</li> <li>⊕PHC Tadimarri</li> <li>⊕CHNC Gooty</li> <li>⊕CHNC Kadiri</li> <li>⊕CHNC Kalyandurg</li> <li>⊕CHNC Kanekal</li> <li>⊕CHNC Konskondla</li> </ul>                                                                                                    | •           | Enroll in progr                                                                                    | amme Register event<br>(Select)<br>(Select)<br>TB Program<br>School Health Program |             | ~        |      |         |  |  |

|                                                                                                    | Tracking System - Andhra Prades                                                                                                | h Maintenance                                                                                                    | Services | Help | Log out |  |
|----------------------------------------------------------------------------------------------------|----------------------------------------------------------------------------------------------------|----------------------------------------------------------------------------------------------------|----------|------|---------|--|
| <ul> <li>Registration</li> <li>Beneficiary</li> </ul>                                                                                                    | <ul> <li>Beneficiary registered</li> <li>Full Name: test test</li> <li>Gender: F</li> <li>Date of Birth: 2005-03-29</li> </ul> |                                                                                                    |          |      |         |  |
| E-India<br>EANDHRA PRADESH<br>⊕ADLABAD District<br>EANANTAPUR District<br>B-CHNC Anantapur<br>⊕CHNC C.KPail<br>⊕CHNC Datamavaram<br>⊕PHC Bathalapalli<br>⊕PHC Bathalapalli<br>⊕PHC Datamata | Age: (7 yr)     Back to registration      Enroll in programme Regis     Program     Date/of Health carri issued *              | School Health Program                                                                                                    |          |      |         |  |
| BCHNC Gooly<br>BCHNC Hindupur<br>BCHNC Kadri<br>BCHNC Kalyandurg<br>BCHNC Kanekal<br>BCHNC Konakondla                                                                                       |                                                                                                    | March         2012         Image: Constraint of the state of the state of the sta | Enre     | oll  |         |  |
|                                                                                                    |                                                                                                    |                                                                                                    |          |      |         |  |

| <u> </u>                                                                                                    |                                                                                                    |                                                                                                    |                    |          |      | his     |          |
|----------------------------------------------------------------------------------------------------|----------------------------------------------------------------------------------------------------|----------------------------------------------------------------------------------------------------|--------------------|----------|------|---------|----------|
|                                                                                                    | Tracking System                                                                                                    | Andhra Pradesh                                                                                                    | Maintenance        | Services | Help | Log out |          |
| Registration  Beneficiary  ADHRAPRADESH ADHRAPRADESH ADHRAPRADESH ADHABAD District ANNTAPUR District ACHITOOR District CHUDAPAH District CHNC Addategala ECHNC Addategala ECHNC Allawuu ACHNC Allawuram CHNC Adagampeta ECHNC Jaggampeta ECHNC Gandepalli | Beneficia     Full Name:     Gender:     Date of Birth     Age:     Back to re     Furroll in pr     Program     Date of H | And registered<br>Kolli Rajesh<br>M<br>2001-12-05<br>(10 yr)<br>agistration<br>ogramme<br>Register event<br>School Heat<br>ealth card iss sed * 2011-04-22<br>Up | th Program<br>date |          |      | D       |          |
| EPHC Saggampeta                                                                                                    | No                                                                                                    | Program Stage                                                                                                    |                    |          | Du   | e Date  |          |
| E CHNC Kadiyam                                                                                                    | * 1                                                                                                    | School Health - Referral Details                                                                                                    |                    |          | 201  | 1-04-22 | U        |
|                                                                                                    | 2                                                                                                    | School Health-Admission Details                                                                                                    |                    |          | 201  | 1-04-22 | <u></u>  |
|                                                                                                    | 3                                                                                                    | School Health Discharge Details                                                                                                    |                    |          | 201  | 1-04-22 | <u>u</u> |
|                                                                                                    | 4                                                                                                    | School Health Follow up Details                                                                                                    |                    |          | 201  | 1-04-22 | <u>u</u> |

#### Service Updation:

After enroll the program, it is necessary to update services to that beneficiary. For that select **Name based data records** under **services** option , then select **Name based dataentry**, when you select the name based data entry option left hand side you can able to see the Organization unit select the phc for which you want to update the service details and select **list all benificiaries**. From the list select the beneficiary and click on

symbol looks like tick  $\frac{1}{2}$  symbol. Once you click on the symbol then services Updation screen will appear.

|                                                                                                    | Trackin                                                                                                    | g System                                            | Andhra Pradest                  | 1                                 | Maintenance       | Services                                                          | Help         | Log out  |       |
|----------------------------------------------------------------------------------------------------|----------------------------------------------------------------------------------------------------|-----------------------------------------------------|---------------------------------|-----------------------------------|-------------------|-------------------------------------------------------------------|--------------|----------|-------|
| €<br>Registration<br>• Beneficiary                                                                                                    | •                                                                                                    | Beneficia<br>Full Name:<br>Gender:<br>Date of Birth | Kolli Rajesh<br>M<br>2001-12-05 |                                   |                   | Name-Based D<br>Data Analyser<br>Dashboard<br>Data Entry          | Data Records |          |       |
| È-India<br>È-ANDHRA PRADESH<br>È-ADILABAD District<br>È-ANANTAPUR District<br>È-CHITTOOR District                                                                                                    | 2005 (III) (III) (IIII) (III) (III) (III) (III) (III) (III) (III) (III) (III) (III) | Age:<br>Back to re                                  | (10 yr)                         |                                   |                   | Unelisting Data<br>Data Integration<br>Import-Export<br>Mobile    | i Entry      | 1        |       |
| <ul> <li>CUDDAPAH District</li> <li>EAST GODAI/ARI District</li> <li>ECHNC Addateegala</li> <li>CHNC Alawaram</li> <li>CHNC Alavaram</li> <li>CHNC Anaparthy (Apwp)</li> <li>CHNC Gokavaram</li> <li>CHNC Gokavaram</li> <li>CHNC Jaggampeta</li> <li>⊕PHC Gandepalli</li> </ul> |                                                                                                    | Enroll in pr<br>Program<br>Date of H                | ealth card issued *             | School Healt<br>2011-04-22<br>Upc | h Program<br>Jate | GIS<br>Reports<br>NRHM Reports<br>Survey - Target<br>Data Quality |              |          |       |
| ⊕PHC Jaggampeta     ⊕PHC Katravulapalli                                                                                                    |                                                                                                    | No                                                  | Program Stage                   | a waaanaa                         |                   | Data Visualizer                                                   | )<br>Ja      | e Date   | - 101 |
| E-CHNC Kadiyam                                                                                                    | *                                                                                                    | 1                                                   | School Health - Re              | ferral Details                    |                   |                                                                   | 20           | 11-04-22 | 2     |
|                                                                                                    |                                                                                                    | 2                                                   | School Health-Adm               | ission Details                    |                   |                                                                   | 20           | 11-04-22 | 1     |
|                                                                                                    |                                                                                                    | 3                                                   | School Health Disc              | harge Details                     |                   |                                                                   | 20           | 11-04-22 | 1     |
|                                                                                                    |                                                                                                    | 4                                                   | School Health Follo             | ow up Details                     |                   |                                                                   | 20           | 11-04-22 | 9     |

|                                                                                       | Tracking System - | Andhra Pradesh                                                                                              | Maintenance                                    | Services               | Help | Log out |
|---------------------------------------------------------------------------------------|-------------------|----------------------------------------------------------------------------------------------------|------------------------------------------------|------------------------|------|---------|
| Registration                                                                          | Name-Ba           | ased Data Records                                                                                           |                                                |                        |      |         |
| <ul> <li>Beneficiary Registration</li> </ul>                                          |                   |                                                                                                    |                                                |                        |      |         |
| Data Entry                                                                            |                   | Beneficiary Registration<br>intro_Beneficiary Registration                                                  |                                                |                        |      |         |
| <ul> <li>Name-based</li> <li>Multiple Name-based</li> <li>Anonymous Events</li> </ul> |                   | Name-based data entry<br>Enter data for beneficiaries and the                                               | eir respective progra                          | ms and                 |      |         |
| Reports                                                                               |                   | program stages.                                                                                             |                                                |                        |      |         |
| <ul> <li>Program Summary</li> <li>Anonymous Event Reports</li> </ul>                  |                   | Multiple name-based data entry<br>Enter data for multiple program sta<br>program. The entry screen gives an | ages and beneficiarie<br>n overview of the sta | es for a<br>ge status. |      |         |
| Activity Planning                                                                     |                   |                                                                                                    |                                                |                        |      |         |
| <ul> <li>Visit Plans</li> </ul>                                                       |                   | Anonymous Events<br>Register anonymous events. The o<br>single event anonymous program.                     | data to register is de                         | fined by a             |      |         |
| Beneficiary Aggregation                                                               |                   |                                                                                                    |                                                |                        |      |         |
| <ul> <li>Beneficiary Aggregation</li> </ul>                                           |                   | Program Summary<br>View the summary report to get an<br>provided for a program.                             | overview of the servi                          | ces                    |      |         |
|                                                                                       |                   | Anonymous Event Reports<br>Create reports based on anonymo<br>system. Gives an overview of data             | us events registerec<br>for each event.        | tin                    |      |         |
|                                                                                       |                   | Visit Plans<br>View the visit plan to get an overvie                                                        | w of outstanding, pe                           | nding and              |      |         |

|                                                                                       | Tracking | ) Sys | tem - Andhra Pradesh               | Ма                   | intenance     | Services  | Help                  | Log out |
|---------------------------------------------------------------------------------------|----------|-------|------------------------------------|----------------------|---------------|-----------|-----------------------|---------|
| t Data Entry                                                                          | *        | Nan   | ne-based data entry 🕖              |                      |               | 6         |                       |         |
| <ul> <li>Name-based</li> <li>Multiple Name-based</li> <li>Anonymous Events</li> </ul> | 16       | Regis | stering Unit PHC Jaggampeta        | •]*                  |               |           | List All Beneficiarie | Search  |
|                                                                                       |          | Resu  | It matches the search criteria: Li | ist All Beneficiarie | s             |           |                       |         |
| ⊡ANDHRA PRADESH                                                                       | <u> </u> | #     | Full Name                          | Gender               | Date of Birth | Age       | Operations            |         |
|                                                                                       |          | 1     | Kolli Rajesh                       | М                    | 2001-12-05    | (10 yr)   | 10                    |         |
| E-CHITTOOR District                                                                   | 3HL      | 2     | Chinta Jagadishkumar               | М                    | 2005-12-05    | (6 yr)    | 10                    |         |
|                                                                                       |          | 3     | Kundrapu Sirisha                   | F                    | 2001-12-05    | (10 yr)   | V 🌒 🛈                 |         |
| E-CHNC Addateegala                                                                    |          | 4     | KANDAVALLI VIMALA                  | F                    | 1976-11-28    | ( 35 yr ) | 1/ 1                  |         |
| CHNC Allavaram CHNC Anaparthy (Apwp)                                                  |          | 5     | Vasamsettyh Pedasuryarao           | М                    | 1951-11-28    | (60 yr)   | 1/ 1                  |         |
| E-CHNC Gokavaram                                                                      |          | 6     | Medisetty Jyothi                   | F                    | 1976-11-28    | (35 yr)   | 1/ 1                  |         |
| PHC Gandepalli     PHC Jaggampota                                                     |          | 7     | Adakula Lakshmi                    | F                    | 1986-11-28    | (25 yr)   | 1/ 1                  |         |
| E-PHC Katravulapalli                                                                  |          | 8     | Patan Bulliabbu                    | м                    | 1981-11-28    | (30 yr)   | 1/ 4 1                |         |
| ECHNC Kadiyam<br>E-CHNC Kapileswarpuram                                               |          | 9     | Kowuri Veerababu                   | м                    | 1981-11-28    | (30 yr)   | 1/40                  |         |
| E-CHNC Kothapet (Apwp)                                                                | -        | 10    | Abbireddy Aswini                   | F                    | 1995-11-28    | (16 vr)   | 1/40                  |         |
|                                                                                       |          | 11    | Pilli Durga                        | E                    | 1001-11-29    | ( 20 yr ) |                       |         |
|                                                                                       |          | 10    | Kakara Lakahmi Sridavi             | E                    | 1006 11 00    | (20 yr)   |                       |         |
|                                                                                       |          | 12    |                                    | F                    | 1300-11-20    | (20 yr)   |                       |         |
|                                                                                       |          | 13    | Ullankula Nageswararao             | M                    | 1901-11-28    | ( JU Yr ) |                       |         |

1.0

After click on <sup>1</sup>/<sub>2</sub> button the following service updation page will appear. Please select program stage and enter report date , the report date is which month you are entering service updation details.

# **Referral details:**

|                                                                                                    | Tracking System - Andhra                                                                      | a Pradesh                                                                   | Maintenance     | Services | Help | b Log out         |                  |                    |                                                                                |
|----------------------------------------------------------------------------------------------------|-----------------------------------------------------------------------------------------------|-----------------------------------------------------------------------------|-----------------|----------|------|-------------------|------------------|--------------------|--------------------------------------------------------------------------------|
| C Data Entry  Name-based Multiple Name-based Multiple Name-based Anonymous Events  Handia Handhraa PRADESH Handbraa Destrict                                                                                                    | Full Name-based da<br>Full Name: Koli Ra<br>Gender: M<br>Date of Birth: 201-13<br>Age: (10 yr | ta entry ⑦<br>jesh<br>2.05<br>)                                             |                 |          |      |                   |                  |                    |                                                                                |
| BANATADURIC District     ANAITADURI District     CHITTOR District     CUDDAPAH District     CAUCDAPAH District     CHIC Addategala     GCHIC Addategala     GCHIC Alavaram     CCHIC Alavaram     CCHIC Alavaram     CCHIC Jaooanneta | E Program<br>Program Stage<br>Report Date<br>Due Date                                         | School Health Program<br>School Health - Referr<br>2012-02-25<br>2011-04-22 | n<br>al Details | ×        |      |                   |                  |                    | Enter new encounter<br>Run validation<br>Complete data entry<br>Back to search |
| E-PHC Gandepali<br>⊕ PHC Jaggampeta<br>⊕ PHC Katravulapali<br>⊟ CHNC Kadiyam<br>⊕ CHNC Kapileswarpuram                                                                                                    | School Health Details :<br>Student ID                                                         |                                                                             | School Address  |          | F    | athers Name       |                  | Fathers Education  |                                                                                |
| B-CHNC Kothapet (Apvvp)                                                                                                    | Fathers Occupation                                                                            |                                                                             | Mothers Name    |          |      | lothers Education | Cardiac Problems | Mothers Occupation |                                                                                |
|                                                                                                    | card issued<br>Referral Details :                                                             | 2                                                                           |                 | 2        |      |                   | *                |                    |                                                                                |
|                                                                                                    | Referral Slip No                                                                              |                                                                             |                 |          |      |                   |                  |                    |                                                                                |
|                                                                                                    | Referral Date<br>Referral Hospital Nat                                                        | me                                                                          | )               |          |      |                   |                  |                    |                                                                                |
|                                                                                                    | Referral Diagnosis &                                                                          | Treatment                                                                   |                 |          |      |                   |                  |                    |                                                                                |
|                                                                                                    | Any other referral Med                                                                        | dical problem                                                               |                 |          |      |                   |                  |                    |                                                                                |

## **Admission Details:**

| <b>(</b>                                                                                                    | Tracking System - Andhr                                                                  | a Pradesh                                                                   | Maintenance | Services   | Help     | Log out |
|----------------------------------------------------------------------------------------------------|------------------------------------------------------------------------------------------|-----------------------------------------------------------------------------|-------------|------------|----------|---------|
|                                                                                                    | Name-based da<br>Full Name: Koli Ra<br>Gender: M<br>Date of Birth: 2001-1<br>Age: (10 yr | ita entry ⑦<br>jesh<br>)                                                    |             |            |          |         |
| ANANTAPUR District     CHITTOOR District     CUDDAPAH District     E-CUDDAPAH District     E-EAST GODAVARI District     E-CHNC Addatesgala     E-CHNC Alamuru     E-CHNC Alamuru     E-CHNC Alamuru     E-CHNC Anaparthy (Apvvp) | E Program<br>Program Stage<br>Report Date<br>Due Date                                    | School Health Program<br>School Health-Admissio<br>2012-03-14<br>2011-04-22 | n Details   | ÷          | <u>n</u> |         |
| <ul> <li>● CHNC Gokavaram</li> <li>● CHNC Jaggampeta</li> <li>● PHC Gandepalii</li> <li>● PHC Jaggampeta</li> <li>● PHC Katravulapalii</li> </ul>                                                                                | Admission Details :<br>Date of Admission                                                 |                                                                             | 0           |            |          |         |
| CHNC Kadiyam<br>CHNC Kapileswarpuram<br>CHNC Kothapet (Apvvp)                                                                                                    | Eligible for ArogyaSro                                                                   | ee Insurance<br>umber                                                       | Plea        | ase Select | •        |         |
|                                                                                                    | Admitted Hospital Na<br>Type of Hospital                                                 | ame                                                                         |             |            |          |         |
|                                                                                                    | Address of the Hosp<br>Treated for                                                       | ital                                                                        |             |            |          |         |
|                                                                                                    | Any Remarks                                                                              |                                                                             |             |            |          |         |

# Discharge details :

|                                                                                                    | Tracking System - Andh                                                                     | ra Pradesh                                                                  | Maintenance | Services | Help     | Log out |                                                                                |
|----------------------------------------------------------------------------------------------------|--------------------------------------------------------------------------------------------|-----------------------------------------------------------------------------|-------------|----------|----------|---------|--------------------------------------------------------------------------------|
| Data Entry  Name-based Multiple Name-based Anonymous Events  Hindia ANDHRA PRADESH                                                                                                    | Full Name-based dr<br>Full Name: Koli R<br>Gender: M<br>Date of Birth: 2001-<br>Age: (10 y | ata entry ⑦<br>ajesh<br>12-05<br>·)                                         |             |          |          |         |                                                                                |
| B-ADLABAD District<br>B-ANAITAPUR District<br>B-CHITOOR District<br>B-EAST GODAVARI District<br>B-EAST GODAVARI District<br>B-CHINC Addategala<br>B-CHINC Addategala<br>B-CHINC Alavaram<br>B-CHINC Anaparthy (Apvyp) | E Program<br>Program Stage<br>Report Date<br>Due Date                                      | School Health Program<br>School Health Discharg<br>2012-03-19<br>2011-04-22 | e Details   | •        | <b>a</b> |         | Enter new encounter<br>Run validation<br>Complete data entry<br>Back to search |
| ⊕-CHNC Gokavaram ⊟-CHNC Jaggampeta ⊕-PHC Gandepalli                                                                                                    | Discharge Details :                                                                        |                                                                             |             |          |          |         |                                                                                |
| PHC Jaggampeta     BPHC Katravulspall     CHNC Kadyam     CCHNC Kadyam     CCHNC Kadjeswarpuram     CCHNC Kothapet (Apvvp)                                                                                            | Date of Discharge                                                                          |                                                                             |             |          |          |         |                                                                                |
|                                                                                                    | Hospital Name                                                                              |                                                                             |             |          |          |         |                                                                                |
|                                                                                                    | Treatment Outcome                                                                          |                                                                             |             |          |          |         |                                                                                |
|                                                                                                    | Next follow up date                                                                        | 8                                                                           |             |          |          |         |                                                                                |
|                                                                                                    | Follow up type                                                                             |                                                                             |             |          |          |         |                                                                                |
|                                                                                                    | Any Remarks                                                                                |                                                                             |             |          |          |         |                                                                                |

# Follow up Details:

Any Remarks

|                                                                                                    | Tracki            | ing System - Andhr                                                                       | a Pradesh                         | Maintenance       | Services | Help | Log out | -                   |                     |
|----------------------------------------------------------------------------------------------------|-------------------|------------------------------------------------------------------------------------------|-----------------------------------|-------------------|----------|------|---------|---------------------|---------------------|
| Data Entry     Name-based     Multiple Name-based     Anonymous Events                                                                                                    | *                 | Name-based da<br>Full Name: Koll Ra<br>Gender: M<br>Date of Birth: 2001-1<br>Age: (10 yr | uta entry ⑦<br>ujesh<br>2-05<br>) |                   |          |      |         |                     |                     |
| ⊟-India<br>⊟-ANDHRA PRADESH<br>⊕-ADILABAD District                                                                                                    | ^                 | See history / plan                                                                       |                                   |                   |          |      |         |                     |                     |
| B-ANANTAPUR District<br>B-CHITTOOR District<br>E-CUDDAVAN District<br>E-EAST GODAVARI District<br>E-CHINC Addateegals<br>E-CHINC Addateegals<br>E-CHINC Alavaram<br>E-CHINC Anaparthy (Aprvp)<br>E-CHINC Gadayaram<br>E-CHINC Gagampeta<br>E-PHC Jaggampeta<br>E-PHC Jaggampeta<br>E-PHC Katravulapalli<br>E-PHC Katravulapalli<br>E-CHINC Kadyam<br>E-CHINC Kadyam | Ξ                 | Program                                                                                  | School Health Program             |                   | 7        |      |         | Enter new encounter |                     |
|                                                                                                    |                   | Program Stage                                                                            | School Health Follow up           | Follow up Details |          | -    |         |                     | Run validation      |
|                                                                                                    | _                 | Report Date                                                                              | 2012-03-26                        |                   |          |      |         | $\leq$              | Complete data entry |
|                                                                                                    |                   | Due Date                                                                                 | 2011-04-22                        |                   |          |      |         |                     | Back to search      |
|                                                                                                    |                   |                                                                                          |                                   |                   |          |      |         |                     |                     |
|                                                                                                    |                   | Follow up Details :                                                                      |                                   |                   |          |      |         |                     |                     |
|                                                                                                    |                   | Follow up Date                                                                           |                                   |                   |          |      |         |                     |                     |
|                                                                                                    |                   | Follow up By                                                                             |                                   |                   |          |      |         |                     |                     |
|                                                                                                    | Treatment Outcome |                                                                                          |                                   | 12                |          |      |         |                     |                     |
|                                                                                                    |                   | Further Follow up Re                                                                     | equired                           | Please Select     | •        |      |         |                     |                     |
|                                                                                                    |                   | Feature follow up Da                                                                     | ite aj                            |                   |          |      |         |                     |                     |